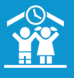

# 1 - Une fois vos factures « brouillons » validées (cf. Fiche pratique 7 : factures), il vous suffira alors de les déposer en cliquant sur le bouton **Transmettre en perception**Transmettre en perception Transmettre en perception <

Vous n'avez pas de régie.

vers la page de la liste de vos dépôts.

| € . | FINANCES. |   |   |
|-----|-----------|---|---|
|     | Palements |   |   |
| 盦   | Dépôts    | Ð | Q |

|             |            |              |                   |            |          |           |          |                  |      | Recherch | er:   |        |   |
|-------------|------------|--------------|-------------------|------------|----------|-----------|----------|------------------|------|----------|-------|--------|---|
| Numéro II   | Date       | Produits     | Modes de paiement | Montant II | Atticher | Supprimer | Imprimer | Exporter on xisx |      | Export   | compt | 2240   |   |
| 9 <b>(8</b> | 17/11/2021 | PERISCOLAIRE | prélévement       | 9.60 €     | Q        |           | Ð        | D2               | ORMC | \$EPA    |       | magnus | Z |
| 48          | 17/11/2021 | PERISCOLAIRE | numéraire         | 3.60 €     | Q        |           | e        | 2                | ORMC | SEPA     | Ø     | magnus | E |

3 - Vous pouvez modifier le numéro du dépôt en cliquant sur l'îcone a coté du numéro.

Vous pouvez également supprimer le dernier dépôt (dans un délai de 24 heures) en utilisant la corbeille 🔟 .

Pour visualiser un récapitulatif PDF de vos paiements déposés, cliquez sur le bouton  $\bigoplus$  de la colonne **Imprimer.** 

Pour faire un export Excel de votre dépôt, cliquez sur le bouton 🔀 de la colonne **Exporter en xlsx**.

4 - Pour exporter votre dépôt vers votre logiciel de comptabilité ou pour l'enregistrer sur votre ordinateur afin de le transmettre à votre trésorerie, cliquez sur le bouton ORMC ou le bouton correspondant à votre export comptable situé dans la colonne **Export Comptable**.

| Export c | omptable |
|----------|----------|
| ORMC     | magnus   |

Le fichier se télécharge.

Bon à savoir : nous pouvons vous proposer des passerelles comptables vers des logiciels de comptabilité afin, notamment, de faciliter l'émission de titres individuels. N'hésitez pas à nous contacter en cas de besoin.

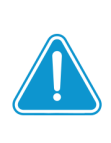

Après facturation, les informations bancaires des familles souhaitant être prélevées ou les références PAYFIP permettant de régler en ligne n'apparaissent pas automatiquement sur les factures.

Vous devez pour cela faire le dépôt de ces factures comme expliqué ci-dessus.

Une fois le dépôt créé, cliquez sur bouton ORMC ou SEPA en bout de ligne du dépôt créé pour générer l'export comptable.

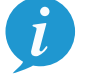

Les informations bancaires ou les références PAYFIP seront alors visibles sur vos factures.

# **Référence PAYFIP**

# Coordonnées bancaires

|                                                                                                    |                                                                                                    | -                                                                                                    | 2.1                                                                                                    |                               |                             |
|----------------------------------------------------------------------------------------------------|----------------------------------------------------------------------------------------------------|----------------------------------------------------------------------------------------------------|----------------------------------------------------------------------------------------------------|-------------------------------|-----------------------------|
|                                                                                                    |                                                                                                    | Rinu                                                                                                    | RADIE PROVIDENT                                                                                                    |                               |                             |
| Maine de TEST                                                                                                    | otano                                                                                                    | ٦                                                                                                    | TRESORERIE                                                                                                    |                               |                             |
| Destination di                                                                                                    | péerent                                                                                                    | า์ -                                                                                                    |                                                                                                    |                               |                             |
|                                                                                                    |                                                                                                    |                                                                                                    | A 1651 655                                                                                                    |                               |                             |
| Monthant cole<br>Reference : 3                                                                                                    | inent par internet :<br>(p.goux.)t<br>d9v166 : 031667<br>021-83-00-1671                                                                                                    |                                                                                                    |                                                                                                    |                               |                             |
|                                                                                                    |                                                                                                    |                                                                                                    |                                                                                                    |                               |                             |
| The extension of                                                                                                    | application de l'article L                                                                                                    | 252 A du livro des pr                                                                                                    | CONTRACTOR CONTRACTOR OF CONTRACTOR CONTRACTOR CONTRACT | randu extento                 | re conformément au          |
| depositions des a                                                                                                    | rtides L. 1917-5. D. 1917                                                                                                    | 23, R. 2342-4 du co                                                                                                    | de général des collectivité<br>ve des félérs scillectivité                                                                                                    | a territoriales.              |                             |
| N° de farticle de                                                                                                    | 106 2021-1                                                                                                    | 1-001471                                                                                                    | Exercice                                                                                                    | 1                             | 2024                        |
| Bank                                                                                                    | data .                                                                                                    | Dunitit                                                                                                    | Manfanduat                                                                                                    | inter I                       | Manhad                      |
| Periode du C1 N                                                                                                    | svembre 2021 av 30 No                                                                                                    | ventre 2021                                                                                                    | Montant Uni                                                                                                    |                               | Laborate 4                  |
| NEST Pai                                                                                                    |                                                                                                    |                                                                                                    |                                                                                                    |                               |                             |
|                                                                                                    | Contraction of the local sectors of the local sectors of the local secto | 11.00                                                                                                    |                                                                                                    |                               |                             |
| hors defini                                                                                                    |                                                                                                    |                                                                                                    |                                                                                                    |                               |                             |
| hors delai                                                                                                    |                                                                                                    |                                                                                                    |                                                                                                    | DIAL DU :                     |                             |
| Hors defail                                                                                                    | N :<br>un déliai de trente jours                                                                                                    | à compler de la réce                                                                                                    | ption de cet avis pour nb                                                                                                    | plat bu :                     |                             |
| Page and the second second sec | N turn délai de trente jours.                                                                                                    | a compter de la ritor                                                                                                    | gifon de cel avia pour ré                                                                                                    | plan du :<br>ger ce mortian   | *                           |
| Note that the second second se |                                                                                                    | h compter de la vitor                                                                                                    | pfor de oit avis pour et                                                                                                    | plan du :                     | e                           |
| The second second secon | en délai de trente jours :<br>un délai de trente jours :                                                                                                    | norpher de la visor<br>a compiler de la visor<br>sector<br>accordance de la visor<br>sector<br>accordance de la visor<br>accordance de la visor<br>accordance | gten de ott eins pour ré                                                                                                    | plan dou :<br>plan co montian | e<br>Storioost<br>Storioost |

|                                                                                                    | Line Ref.                                                       | NURVER FRANCESE            |                                            |                |
|----------------------------------------------------------------------------------------------------|-----------------------------------------------------------------|----------------------------|--------------------------------------------|----------------|
| Maine de la colares                                                                                             |                                                                 | TRESORDERS                 |                                            |                |
| - Destinataire du salement                                                                                      |                                                                 |                            |                                            |                |
|                                                                                                    |                                                                 |                            |                                            |                |
|                                                                                                    |                                                                 | A TEST ES                  | 241                                        |                |
|                                                                                                    |                                                                 |                            |                                            |                |
|                                                                                                    |                                                                 |                            |                                            |                |
| The second second second second second second second second second second second second second second second se | AVIS DES S                                                      | SOMMES À PA                | YER                                        |                |
| depositions des articles L. 161                                                                                 | de fañce L. 252 A du tive des<br>(7.6, 0. 1617-23, R. 2342-4 du | code général des collectiv | el rendu executore o<br>les territoriales. | onlymeneri aux |
| N° de Tadicie de stat                                                                                           | Factors<br>18021-01-022                                         | tion du 26/11/2021         | 192                                        |                |
|                                                                                                    | process of the second                                           | percon                     | 100                                        |                |
| Presiator                                                                                                    | Quartité                                                        | Mondane v                  | ntaire                                     | Montand        |
| Panode du sn Décembre 20                                                                                        | 21 au 31 Decembre 2021                                          |                            |                                            |                |
|                                                                                                    |                                                                 |                            |                                            |                |
| Decas acting ros releast                                                                                        | 10.00                                                           |                            | 419.61                                     |                |
| Repat enfant non présent                                                                                        | 10.80                                                           |                            | 4.19 C                                     |                |
| Fepale enfant non prisent<br>FARAMENT effectué par : pr<br>REETE & FAYER :                                      | 10.80<br>Revenuent (19401-2022)                                 | FEFNS                      | 4.19 C<br>TOTAL DU :                       |                |
| Tega with the please<br>PAENEN which are pr                                                                     | 98.80                                                           | 1                          | 4 to C<br>TOTAL DU :                       |                |

| _                                                                                                    |
|----------------------------------------------------------------------------------------------------|
| +                                                                                                    |
| BOOMLITES DE PEGLEMENT<br>Reglement par hennet :<br>Poper en hen skontek net de la Glander Glander de Enforcem Palaignes en reas norvensent kinige ihrem parje grun h- kinitikant<br>minimetrie : Statio : Netwoor Palaigne 2014 a.00 http:<br>minimetrie : Statio : Netwoor Palaigne :                                                                                                    |
| Replement en Explore, par Certe Banolin :<br>Pannent en Explore, par Lerte Banolin :<br>Pannent en explore d'aux de la construction de la construction a particular, sans plated, muri du présent avis<br>Pannens à la construction de la construction de la construction                                                                                                    |
| Najdenant par Carlo Branchi à la Valonnie I<br>A Calmana Francesi Trance II Si ne da Palecia dan BP 3 - 1603 TROMM<br>Najdenant par Albiga I                                                                                                    |
| A forbe du Telso Public à tadesse Telsone Telson e du Port du Jour BP 3 - HERT TROMPI, Jugnes le couper à vote règlement.                                                                                                    |
|                                                                                                    |
| Nessegueness<br>Tros subales others das renatigaments sur la dicimple ou la mine à volte charge des summes dans ou s'vous estimar qu'une amor a dié<br>commun, adresser vous aux services de la collectivité ou de l'italitacement étéque au voiro de prisant aris.                                                                                                    |
| Rectamation<br>Four metalent is in Annote de cette instances, vous direct disposer un resource deviner la tribunal administrat dons un dispir de daux nots subvert<br>availagation de tribu autoacces, que à defaux, la prender auto procedant de se the se de la velification d'un acte depunsate of 2° de francés L.<br>1973 de auto-grande de condectivate subversates;                                                                                                    |
| Difficultés de paiement.<br>Yous avai de d'habéte paur règer la samme qui reux est-rélambé, adresses voux dans les methurs ditais, mun des justituatite de voire<br>statuatin, au program bargé du resouvement d'appe à si rest du-pétieur avai.                                                                                                    |
| VOIRS OF RECOURS                                                                                                    |
| Toole some on acquite data to all data da 30 junt da la strategio duptima duptima tant ten too Capit da punches engales part ten songates parte<br>indepe so more para cland so para parameter in chille de generativo Para constante de parameter, van densi data parameter la para<br>da resultato menerativa da antina L. 1115 ef L. 1115 ef L. 1115 e |
| FICHERS INFORMATIQUES                                                                                                    |
| La la 78-17 du la junter 1979 relative à l'informatique, aux folleurs et aux Roetols cappilique aux informations portoes sur ou titre de results. Elle<br>gazante et doit d'axiate et de inclinitation, pour les dannées vius concentrar à l'adresse figurant au valor du présent document.                                                                                                    |
|                                                                                                    |
|                                                                                                    |
|                                                                                                    |
|                                                                                                    |
|                                                                                                    |
|                                                                                                    |

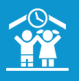

|                   |                                                                                                    |                                                                                                    | Vous                                                                                                    | avez u                                                                          | ne ré                                                                                                    | égie.   |                                                                                                    |     |
|-------------------|----------------------------------------------------------------------------------------------------|----------------------------------------------------------------------------------------------------|----------------------------------------------------------------------------------------------------|---------------------------------------------------------------------------------|----------------------------------------------------------------------------------------------------|---------|----------------------------------------------------------------------------------------------------|-----|
|                   |                                                                                                    |                                                                                                    |                                                                                                    |                                                                                 |                                                                                                    |         |                                                                                                    |     |
|                   |                                                                                                    |                                                                                                    |                                                                                                    |                                                                                 |                                                                                                    |         |                                                                                                    |     |
|                   |                                                                                                    |                                                                                                    |                                                                                                    |                                                                                 |                                                                                                    |         |                                                                                                    |     |
|                   |                                                                                                    |                                                                                                    |                                                                                                    |                                                                                 |                                                                                                    |         |                                                                                                    |     |
|                   |                                                                                                    |                                                                                                    |                                                                                                    | €                                                                               | ► FIN/                                                                                                    | ANCES   |                                                                                                    |     |
|                   | <u></u>                                                                                                    |                                                                                                    |                                                                                                    |                                                                                 | 9 Paie                                                                                                    | ments   | 4                                                                                                    |     |
| (                 | Cilq                                                                                                    | uez si                                                                                                    | ir ie do                                                                                                    | ulon                                                                            |                                                                                                    | monto   | uans                                                                                                    | ie. |
| ٦d                | 1021                                                                                                    | 1 do a3                                                                                                    | ucho                                                                                                    |                                                                                 |                                                                                                    |         | -                                                                                                    |     |
| nd<br>lis         | leau<br>ste                                                                                                    | u de ga<br>des pai                                                                                                    | uche.<br>ements n                                                                                                    | ion dépos                                                                       | és s'at                                                                                                    | ffiche. |                                                                                                    |     |
| nd<br>lis         | leau<br>ste                                                                                                    | u de ga<br>des pai                                                                                                    | uche.<br>ements n                                                                                                    | ion dépos                                                                       | és s'at                                                                                                    | ffiche. |                                                                                                    |     |
| nd<br>lis         | deau<br>ste                                                                                                    | u de ga<br>des pai                                                                                                    | uche.<br>ements n                                                                                                    | ion dépos                                                                       | és s'at                                                                                                    | ffiche. | ~                                                                                                    | )   |
| hd<br>lis<br>יי   | deau<br>ste<br><del>r</del>                                                                                                    | u de ga<br>des pai                                                                                                    | uche.<br>ements n                                                                                                    | oon dépos                                                                       | és s'at                                                                                                    | ffiche. | ~                                                                                                    | )   |
| lis               | deau<br>ste                                                                                                    | u de ga<br>des pai                                                                                                    | uche.<br>ements n                                                                                                    | non dépos                                                                       | és s'at                                                                                                    | ffiche. | ectbers                                                                                                    | ]   |
| nd<br>lis<br>aiem | deau<br>ste                                                                                                    | u de ga<br>des pai<br>quement à déposer<br>rt rescouve                                                                                                    | uche.<br>ements n                                                                                                    | non dépos                                                                       | és s'at                                                                                                    | ffiche. | ecters<br>Marico da dipór (†                                                                                                  | ]   |
| nd<br>lis<br>aiem | teau<br>ste                                                                                                    | u de ga<br>des pai                                                                                                    | uche.<br>ements n<br>: on<br>: on<br>: service service                                                                                                    | PILITER SUR LES PAER                                                            | és s'at                                                                                                    | ffiche. | v<br>Hanneles da digite d<br>B                                                                                                | )   |
| nd<br>lis<br>aiem | 1eau<br>ste<br>7<br>1ents unic<br>5573183/1044<br>16942319                                                                                                    | u de ga<br>des pai                                                                                                    | Uche.<br>ements n<br>Cor<br>128 France: 0011 (E<br>138 France: 0011 (E                                                                                                    | PEITER SUR LES PAGE<br>PEITER SUR LES PAGE<br>PENTCOLAUSE<br>RESTAURINDS        | ÉS S'Al<br>RENTS<br>Rents<br>Rentation<br>Rentation<br>Rentat | ffiche. | enters,<br>Bureire de region de<br>B<br>B                                                                                     | )   |
| nd<br>lis<br>siem | 1eau<br>ste<br>T<br>T<br>T<br>T<br>T<br>T<br>T<br>T<br>T<br>T<br>T<br>T<br>T                                                                                                    | uament à déposer<br>rentes construires<br>rentes construires<br>rent seux construires<br>rent seux c | uche.           ements n           00           100           1000           1000           1000           1000           1000           1000           1000                                                                                                    | PRITER SOLIES MAR<br>PRITER SOLIES MAR<br>PRISOLUSE<br>RESIDUATION<br>PRISOLUSE | ÉS S'A1                                                                                                    | ffiche. | enter (<br>Banin de ajot a<br>B                                                                                               | )   |
| aiem              | 1 contains<br>1 contains<br>1 cont | u de ga<br>des pai                                                                                                    | uche.<br>ements n<br>00<br>1267ae<br>1267ae<br>1267ae<br>1267ae<br>1267ae                                                                                                    |                                                                                 | és s'at<br>RENTS                                                                                                    | ffiche. | enter  <br>Benins Statyle 4<br>8<br>8<br>8<br>8<br>8                                                                          | )   |
|                   | 10042319<br>10042319<br>10042319                                                                                                    | u de ga<br>des pai                                                                                                    | uche.<br>ements n<br>cc<br>cc<br>latives out<br>latives out<br>latives o |                                                                                 | S S'al     S S'al                                                                                                    | ffiche. | enter  <br>Busine is region is<br>B<br>B<br>B<br>B<br>B<br>B<br>B<br>B<br>B<br>B<br>B<br>B<br>B<br>B<br>B<br>B<br>B<br>B<br>B | ]   |

Vous pouvez au préalable cliquer sur le menu déroulant **FILTRER SUR LES PAIEMENTS** pour filtrer si besoin les paiements en fonction de leur date, du mode de paiement ou de la régie par exemple, puis cliquer sur **Valider**.

|                       | FILTRER SUR                  | LES PAIEMENTS                         | ^   |
|-----------------------|------------------------------|---------------------------------------|-----|
|                       | Date A patir de 🛛 👻 🖌        | ₩ 01042019 ✓                          |     |
| PAIEMENTS             | ^                            | @ GROUPES                             |     |
|                       | @ Date palement              | Type de groupe                        | ×   |
| Du                    |                              | Ajouter un autre type de groupe Aucun | T 🖌 |
| Au                    |                              | 40 mat                                |     |
|                       | ik Montant palement          | D PRESTATIONS                         |     |
| Montant des palements |                              | 1                                     |     |
|                       | 1 75                         |                                       |     |
| Models) de paiement   |                              |                                       |     |
|                       | 🛛 chèque                     |                                       |     |
|                       | prélèvement                  |                                       |     |
|                       | i desti                      |                                       |     |
|                       | perception                   |                                       |     |
|                       | i fpi                        |                                       |     |
|                       | e Régim                      |                                       |     |
| Régie(s)              | RESTAURATION ET PERISCOLAIRE |                                       |     |
|                       |                              |                                       |     |

2 - Cochez ensuite dans la liste ceux que vous souhaitez déposer.

| 1                           | r                                                       |                                                                           |                             |                   | FILTRER SUR LES PAIE       | MENTS                                   |                                                                                                    | ~                   |   |
|-----------------------------|---------------------------------------------------------|---------------------------------------------------------------------------|-----------------------------|-------------------|----------------------------|-----------------------------------------|----------------------------------------------------------------------------------------------------|---------------------|---|
| aiem                        | ients uniq                                              | uement à déposer :                                                        | oui                         |                   |                            |                                         |                                                                                                    |                     |   |
| Rigie Ri                    | STAURATION                                              | ET PERISCOLAIRE                                                           |                             |                   |                            |                                         |                                                                                                    |                     |   |
|                             |                                                         |                                                                           |                             |                   |                            |                                         | Rech                                                                                                  | ercher :            |   |
| 2                           | 1004/2018                                               | Endeur (                                                                  | HORENE (                    | Nationo           | Prost                      | <ul> <li>Bode de paiement ()</li> </ul> | Dotais du paierreez 6                                                                                 | Namico de depot - @ |   |
| 8                           | 16/04/2019                                              | PRAT Sylvain                                                              | 5.30 € Pachar               | 000141 Q          | RESTAURATION               | chèque                                  | Nom de la banque : société générale<br>Nom de l'émetteur : Jacques<br>Numéro de chèque : 125412541122 |                     |   |
| 8                           | 16/94/2019                                              | KEART Natascha                                                            | 2.40 € Factor               | : 000142 Q        | PERISCOLAIRE               | numéraire                               |                                                                                                    |                     | 8 |
| 8                           | 16/04/2019                                              | KEART Natascha 💷                                                          | 5.30 € Factor               | : 000142 Q        | RESTAURATION               | tpi                                     |                                                                                                    |                     | 8 |
| 8                           | 15/04/2019                                              | ALAN Paul at                                                              | 23.10 € Pactur              | : 000133 <b>Q</b> | RESTAURATION, PERISCOLAIRE | pellèvernent                            | Nom de rêmetteur : ALAIN Paul<br>IBAN : FR7552454521465<br>BIC : ZERZDFSFDF<br>RUM : 1233             |                     | 8 |
| *                           | 15/04/2019                                              | ADEE Sébastien 🏧                                                          | 19.50 € Factor              | : 000135 Q        | RESTAURATION, PERISCOLAIRE | pelikvernent                            | Nom de l'émetteur : ABBE Sébastien<br>IBAN : DEINDENFGJG,VN,CV<br>BIC : CGNGV,GCH,<br>RUM : 1232      |                     | e |
| 8                           | 12/04/2019                                              | LEBRUN Alexandre 📰                                                        | 1.00 € Factur               | : 000138 Q        | PERISCOLAIRE               | naméraire                               |                                                                                                    |                     | 8 |
| fichage<br>Əlimpi<br>Dápesi | i de l'élement 1 à<br>imer la tableai<br>er les palemen | Total sélectionné:<br>17 sur 7 éléments<br>u<br>ds 🔶 🏦 🔒 Supprimer les pa | 67.89 €<br>iaments REporter | ks paiements      | 1                          |                                         |                                                                                                    |                     |   |

La loupe accessible à côté du numéro de la facture vous permet de visualiser la facture du responsable.

La carte de visite **I** accessible à côté du nom du responsable vous permet de visualiser la fiche du responsable de facturation.

3 - Une fois vos paiements sélectionnés via le système de case à cocher, cliquez sur le bouton Déposer les paiements → 1 en bas à gauche de la page.

Un message vous confirme que les paiements sélectionnés ont bien été déposés.

| 1   | Vou            | is ê                | tes a                 | automat                          | tiquer<br>'             | mer      | nt di     | irigé    | 5                | € 、  | FINA               | NCES               |        |   |
|-----|----------------|---------------------|-----------------------|----------------------------------|-------------------------|----------|-----------|----------|------------------|------|--------------------|--------------------|--------|---|
| r:  | s ia j         | pag                 | e de I                | a liste (                        | ae vo                   | s ae     | epot      | s.       |                  |      | Paiem              | nents              |        |   |
|     |                |                     |                       |                                  |                         |          |           |          |                  |      | Dépô               | ts                 | elm    | Q |
|     |                |                     |                       |                                  |                         |          |           |          |                  |      |                    |                    |        |   |
| : R | ESTAURATION ET | PERSCOLAIR          |                       |                                  |                         |          |           |          |                  |      | Recherc            | her:               |        |   |
| R   | ESTAURATION ET | PERISCOLAIR<br>Date | Produits              | Modes de palement                | II Montant II           | Afficher | Supprimer | Imprimer | Exporter en xisx |      | Recherco           | her:               |        |   |
| e R | ESTAURATION ET | Date 17/11/2021     | Produits PERISCOLAIRE | Modes de palement<br>prélévement | 11 Montant (1<br>9.60 € | Atticher | Supprimer | Imprimer | Exporter en siss | ORMC | Recherco<br>Export | her:<br>t comptabl | nagnus | 2 |

5 - Vous pouvez modifier le numéro du dépôt en cliquant sur l'îcone 📝 à coté du numéro.

Vous pouvez également supprimer le dernier dépôt (dans un délai de 24 heures) en utilisant la corbeille  $\hat{m}$ .

Pour visualiser un récapitulatif PDF de vos paiements déposés, cliquez sur le bouton 🚑 de la colonne **Imprimer.** 

Pour faire un export Excel de votre dépôt, cliquez sur le bouton 🔀 de la colonne **Exporter en xisx**.

6 - Si vous avez le mode de paiement prélèvement bancaire, vous pourrez cliquez sur le bouton SEPA ou SEPA\_ddfip pour transmettre l'ordre de prélèvement des factures concernées.

| E | xport comptable |  |
|---|-----------------|--|
|   | SEPA_ddfip      |  |

Le fichier se télécharge.

Bon à savoir : nous pouvons vous proposer des passerelles comptables vers des logiciels de comptabilité afin, notamment, de faciliter l'émission des impayés.

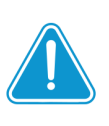

Après facturation, les informations bancaires des familles souhaitant être prélevées ou les références PAYFIP permettant de régler en ligne n'apparaissent pas automatiquement sur les factures.

Vous devez pour cela faire le dépôt de ces factures comme expliqué ci-dessus.

Une fois le dépôt créé, cliquez sur bouton « SEPA » ou « SEPA\_ddfip» en bout de ligne du dépôt créé pour générer l'export comptable.

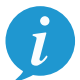

Les informations bancaires ou les références PAYFIP seront alors visibles sur vos factures.

## Référence PAYFIP

### **Coordonnées bancaires**

| Rational States of States of States          | BANNEL STATES STATES ST                                                                                                    | BANNE STATES STATES STA                                                                                                    | MADER DE 1<br>Hinel de Ville<br>22300 LANNO<br>E2 56 02 56 02<br>accuelligiville-t | EST<br>IN<br>roleom                                               |                                                                                       |                                                                                 |
|----------------------------------------------------------------------------------------------------|----------------------------------------------------------------------------------------------------|----------------------------------------------------------------------------------------------------|------------------------------------------------------------------------------------|-------------------------------------------------------------------|---------------------------------------------------------------------------------------|---------------------------------------------------------------------------------|
| CONST.         Ext::::::::::::::::::::::::::::::::::::                                                                                                    | MCHUIL         Kale 1, 45 houding 2011         Kales 1, 46 houding 2011           Contract on Character ADE and A bound 2011         The Address 2011           Contract on Character ADE and A bound 2011         The Address 2011           Contract on Character ADE and A bound 2011         The Address 2011           Contract on Character ADE and A bound 2011         The Address 2011           Contract on Character ADE and A bound 2011         The Address 2011           Contract on Character ADE and A bound 2011         The Address 2011           Contract on Character ADE and A bound 2011         The Address 2011           Contract on Character ADE and A bound 2011         The Address 2011           Contract on Character ADE and A bound 2011         The Address 2011           Contract on Character ADE and A bound 2011         The Address 2011           Contract on Character ADE and A bound 2011         The Address 2011           Contract on Character ADE and A bound 2011         The Address 2011           Contract ADE and ADE and ADE                                                                                                    | MCNUS. See 2013 MER 2 Kat 5, 45 Anala, 26 Anal 26 Anal 26 Ana                                                                                                    |                                                                                    |                                                                   | M. AATEST Didee<br>3 Place Canad<br>22200 LANNEON                                     |                                                                                 |
| Source H County Da S Notaniza           Source H County Data S Notaniza           County Data S Notaniza           Source H County Data S Notaniza           Source H County Data S Notaniza                                                                                                    | Security 21 Security 22 Security 22 Securit                                                                                                    | Nanoshi Bi a Shoushi Bi i<br>Shourangi an que duch la jaha i van duch na<br>Shourangi an que duch la jaha i van duch na<br>Shourangi an que duch na<br>Shourangi an que duch na<br>Shourangi an shourangi an que duch na<br>Shourangi an shourangi an que duch na<br>Shourangi an que duch na<br>Shourangi an que duch | ACTURE :<br>Nº : C2021-11-600257                                                   | finite le 1263                                                    | invester 2021                                                                         | fabiance : 11 Discontre 202                                                     |
| Technology and any default of the Annual of the Annual of the A                                | One Note Weight and Starting Value of an American Starting Value of an American Starting Value of American Starting Value of American                                                                                                    | Cen Mori and Paris and Paris and Paris and Paris<br>Cen Mori and Paris and Paris and Paris and Paris<br>Central 2012 (2012) (2012) (                                                                                                    |                                                                                    | Francisco de 11 November 1                                        | Mill on Million Mill                                                                  |                                                                                 |
| Marine         Openant         Masara dise.         Manara           Strain         200         301         500           Strain         200         301         500           Strain         200         301         500           Strain         200         301         500         500           Strain         300         300         300         300         300                                                                                                    | Marine Massimum           Same         Massimum         Massimum           Same of the Same of the Same o                                                                                                    | Control and a sector of the sector of the sector                                                                                                    | -                                                                                  | - Standards Links I water also                                    |                                                                                       |                                                                                 |
| NUMBER         Question         Material         Material           1         2         2         2         3           1         2         3         3         3         3                                                                                                    | ARTORNAL Const National Automation Automation Automatioa Automatioa Automatioa Automatioa Automa                                                                                                    | ALTOTA Concerning Automatication Automatication Automaticatity Automaticatity Automaticatity Automaticatity A                                                                                                    | con acar couper a coup                                                             | e de la casa e a possa e a roce reg                               |                                                                                       |                                                                                 |
| Partial         Quality         Manar         Manar           of Partial         0.00         1.00         1.01         1.01           of Partial         0.00         1.00         1.00         1.00         1.00         1.00           of Partial         0.00         0.00         0.00         0.00         1.00         0.00         0.00         0.00         0.00         0.00         0.00         0.00         0.00         0.00         0.00         0.00         0.00         0.00         0.00         0.00         0.00         0.00         0.00         0.00         0.00         0.00         0.00         0.00         0.00         0.00         0.00         0.00         0.00         0.00         0.00         0.00         0.00         0.00         0.00         0.00         0.00         0.00         0.00         0.00         0.00         0.00         0.00         0.00         0.00         0.00         0.00         0.00         0.00         0.00         0.00         0.00         0.00         0.00         0.00         0.00         0.00         0.00         0.00         0.00         0.00         0.00         0.00         0.00         0.00         0.00         0.00         0.00                                                                                                    | Data         Data         Data         Data         Manual         Manual           1017         2017         2017         2017         2017         2017         2017         2017         2017         2017         2017         2017         2017         2017         2017         2017         2017         2017         2017         2017         2017         2017         2017         2017         2017         2017         2017         2017         2017         2017         2017         2017         2017         2017         2017         2017         2017         2017         2017         2017         2017         2017         2017         2017         2017         2017         2017         2017         2017         2017         2017         2017         2017         2017         2017         2017         2017         2017         2017         2017         2017         2017         2017         2017         2017         2017         2017         2017         2017         2017         2017         2017         2017         2017         2017         2017         2017         2017         2017         2017         2017         2017         2017         2017         2017 <t< th=""><th>Damping         Damping         <t< th=""><th>AXTEST Didler</th><th></th><th></th><th></th></t<></th></t<> | Damping         Damping         Damping <t< th=""><th>AXTEST Didler</th><th></th><th></th><th></th></t<>                                                                                                    | AXTEST Didler                                                                      |                                                                   |                                                                                       |                                                                                 |
| 200 224 154<br>rate and 200 224 154<br>SUBS-DULALATISTICIDAE<br>TUTA INC. 98<br>REST. AVAIRS. 388                                                                                                    | Owner (****)         1.84         1.84         1.84           Set Weit (***)         Set Weit (***)         Set Weit (***)         Set Weit (***)           Set Weit (***)         Set Weit (***)         Set Weit (***)         Set Weit (***)                                                                                                    | Owner (****)         1.84         1.84         1.84           Section (****)         Section (*****)         1.84           Note (****)         Section (******)         1.84           Note (************************************                                                                                                    | Protation                                                                          | Quantilo                                                          | Montant unitaire                                                                      | Montant                                                                         |
| 5085-1071 AL ANTEST Diar<br>5085-1071 AL ANTEST Diar<br>1074 AL BE<br>813371 A PANES<br>4                                                                                                    | MARKAN ALALAN ALA ALA ALA ALA ALA ALA ALA AL                                                                                                    | ARA AND AND AND AND AND AND AND AND AND AN                                                                                                    | Panier repos                                                                       | 2.00                                                              | 2.99€                                                                                 | 5.90                                                                            |
| 2007 FUNDA SALES FOR<br>TUTA LOC<br>RESTEATAVES 580                                                                                                    | 2007 100 00000 0000000000000000000000000                                                                                                    | U DE DE DE DE DE DE DE DE DE DE DE DE DE                                                                                                    | ENGLISH .                                                                          |                                                                   | OUR TOTAL ANTERT DATE:                                                                | 11                                                                              |
| TUTAL MY - 586<br>HERRY Å PAYER - 586                                                                                                    | 100 M (F) 386<br>88397 3 PAYNS 386                                                                                                    | UTIC AR A                                                                                                    |                                                                                    |                                                                   | KALE FOR ALL SALES FOR ALL SALES                                                      |                                                                                 |
| RENTE À PAVER : 5.86-                                                                                                    | ROTE À PAURE   3.88                                                                                                    | 88395 (74395)   38                                                                                                    |                                                                                    |                                                                   | TOTAL DOLL                                                                            | 1.00                                                                            |
|                                                                                                    |                                                                                                    |                                                                                                    |                                                                                    |                                                                   | TOTAL DU.                                                                             |                                                                                 |
|                                                                                                    |                                                                                                    |                                                                                                    |                                                                                    |                                                                   | RESTE & PAYER :                                                                       | 5.80                                                                            |
|                                                                                                    |                                                                                                    |                                                                                                    |                                                                                    |                                                                   | RENTE À PAVER :                                                                       | 5.00                                                                            |
|                                                                                                    |                                                                                                    |                                                                                                    |                                                                                    |                                                                   | RUSTE À PANER -                                                                       | 5.00                                                                            |
|                                                                                                    |                                                                                                    |                                                                                                    |                                                                                    |                                                                   | RUNTE À PANER -                                                                       |                                                                                 |
|                                                                                                    | Deere Jander on Stationer                                                                                                    | Caused a study over its relationed                                                                                                    | Dans ( sinkers ) kalend                                                            |                                                                   | RESTE À PAVER                                                                         | 5.00<br>5.00                                                                    |
| es Gebt (cs.), where the second and the second and          | Data Gents proceedings                                                                                                    | Data Gabi Kr.J. Salari                                                                                                    | Dana Gente postuations                                                             | Rinda de la November                                              | REME & PAVER                                                                          | 38                                                                              |
| RE MORE DOUGHDS                                                                                                    | Sams Kalebit et Kulturlettet                                                                                                    | Jaren Genela anvikationst<br>Periode de 61 November 2021 au 30 November 2021                                                                                                    | Dana Aleba publikana                                                               | Petrode du El November 2                                          | RISTE APASER<br>RISTE APASER                                                          |                                                                                 |
| rst Urb (sch.)wers<br>Folde det Novelen 201 al 50 Novelen 201<br>AUTST Dider Machine (Jacobie Naco) Tanaka (2014) AUTST Dider                                                                                                    | Sans Melti pul Meltri<br>Piede de Hi Sonaha 201 a Si Sonaha 201<br>M ANTISTidar Dina Charles (inder i tem)<br>Pietri de Charles (inder i tem)                                                                                                    | Sams Matha solutions                                                                                                    | Dana Geotra pullurations                                                           | Peinde du H Konsteller<br>Marke de Lijkmen<br>Diskole             | NATE PANE<br>NATE APANE<br>201 m JA Hormann 2021<br>: (oncher le cano)                | 200<br>XX                                                                       |
| relisés sch. Viene de la Viene Sci a Structure 201<br>National de la Viene (viene band)<br>Altist tales (viene band)<br>National de la Viene de la Viene de la | Sam Urbit (S-Julié S-<br>Pénés de 11 Novelle 201 in 3 Novelle 201<br>M ANTIT Dale Del Construction (S-Statement 197)<br>Nam Dale Del Construction (S-Statement 197)<br>Nam Del Construction (S-Statement 197)<br>Nam Del Construction (S-Statement 197)                                                                                                    | Statis Geb (2012) Birling                                                                                                    | Dans Grahr Doll-Warrs<br>M. AATEST Daler<br>New :<br>Dates AATEST                  | Périnde de 11 November<br>Madel de Orginaer<br>Dispôno<br>Dispôno | HARE PACES<br>HARE PACES<br>(1) III 30 November 2021<br>(order Is case)<br>Tabor Mais | Energy N (Vil. 1 (2011)<br>Balance - (Vil. 1 (2011)<br>Balance - (Vil. 1 (2011) |

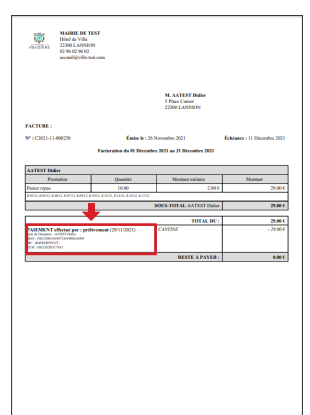